## PROCEDURA OTRZYMANIA DOSTĘPU DO E-DZIENNIKA w Szkole Podstawowej Nr 2 im. Króla Kazimierza Wielkiego w Sandomierzu

## Rodzicu,

## otrzymałeś dostęp do dziennika elektronicznego Uczniowie Optivum (UONET+).

Aby zobaczyć informacje o swoim dziecku:

 W pasku adresu przeglądarki internetowej wpisz adres dziennika elektronicznego: <u>https://uonetplus.vulcan.net.pl/sandomierz/</u>, który znajduje się tez na stronie internetowej szkoły
 We (e i divisioni do stronic)

Wyświetli się powitalna strona systemu

- 2. Kliknij przycisk **Załóż konto**, a następnie wpisz adres e-mail, który podałeś wychowawcy klasy na zebraniu oddziałowym
- 3. Loginem do konta jest adres e-mail przekazany wychowawcy w formie pisemnej.
- 4. Zaznacz opcję Nie jestem robotem i kliknij przycisk Wyślij wiadomość.
- 5. Sprawdź skrzynkę swojej poczty elektronicznej. Przeczytaj wiadomość i kliknij link podany w treści, aby nadać własne hasło.
- 6. Wprowadź nowe hasło, którym będziesz się posługiwał i kliknij przycisk Ustaw nowe hasło
- 7. Od tego momentu możesz logować się do systemu, korzystając z adresu e-mail i ustalonego przez siebie hasła.
- 8. Przeglądaj informacje o swoim dziecku, otwierając poszczególne zakładki. Informacje na temat poruszania się w programie znajdziesz na zakładce **Pomoc**.
- 9. Uwagi:

a. dostęp do e-dziennika UONET+ możliwy jest za pomocą jakiejkolwiek zaktualizowanej przeglądarki internetowej (np. Mozilla, Firefox, Chrome, Internet Explorer, Opera),

b. nie zaleca się logowania do systemu UONET+ za pośrednictwem zewnętrznych serwisów (Facebook, Google, Windows Live ID), ponieważ e-dziennik UONET+ nie wyloguje się wówczas prawidłowo z sesji, co stwarza niebezpieczeństwo tego, że z tego samego komputera inna osoba może bez logowania wejść na Państwa konto w dzienniku elektronicznym,

c. w celu zmiany istniejącego hasła lub ustalenia nowego hasła (np. w przypadku zapomnienia), korzystaj z funkcji **"przywróć dostęp"** i postępuj tak, jak przy uzyskiwaniu dostępu do systemu UONET+ po raz pierwszy (tak jak przy tworzeniu nowego konta).

## KORZYSTANIE Z E-DZIENNIKA PRZEZ RODZICA

1. Każdy rodzic (prawny opiekun) może mieć niezależne konto w systemie e-dziennika, zapewniające podgląd postępów edukacyjnych dziecka oraz dających możliwość komunikowania się z nauczycielami w sposób zapewniający ochronę dóbr osobistych innych uczniów.

2. Rodzic (prawny opiekun) osobiście odpowiada za swoje konto w e-dzienniku. Zobowiązany jest do zachowania w tajemnicy hasła i sposobu dostępu do e-dziennika i do nieudostępniania go osobom trzecim i nieupoważnionym, w tym swojemu dziecku.

3. Istnieje również możliwość kontrolowania przez jednego rodzica (prawnego opiekuna) więcej niż jednego dziecka uczęszczającego do tej samej szkoły na jednym koncie.

4. Jeżeli we wpisach e-dziennika występują błędy, rodzic ma prawo powiadomić o tym fakcie wychowawcę klasy lub szkolnego administratora dziennika elektronicznego.

5. Instrukcja z procedurą pierwszego logowania zamieszczona jest na stronie internetowej szkoły.